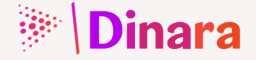

## COMO DESBLOQUEAR MÍ RECIBO DE PAGO EN 5 PASOS PARA ESTUDIANTES

Esta guía presenta los pasos principales para el desbloqueo del recibo de pago de matrícula o derechos de grado a través del Portal de Servicios Académicos.

3

Si al consultar su recibo de pago en el servicio "Mis recibos de pago" encuentra el siguiente mensaje :

"Error en pago, transacción fallida en PSE. Ver: ayuda pago en línea. Si el error persiste, contáctese con la oficina de registro de su sede".

| A PE NACIONAL PORTAL              | DE SERVICIOS ACADÉMICOS                                                                                                    |                    |
|-----------------------------------|----------------------------------------------------------------------------------------------------|--------------------|
| Dec. account                      |                                                                                                    |                    |
| 💼 Datos personales                | Mis recibos de pago                                                                                                    |                    |
| 🔲 Información académica           | Periodo académico 2021-15*                                                                                                    |                    |
| 🖉 Proceso de inscripción          | Ref. 2021456083                                                                                                    |                    |
| 🔍 Buscador de cursos              | ERROR EN PAGO, TRANSACCIÓN FALUDA EN PSE, VER: AVUDA PAGO EN LÍNEA. SI EL EBROR PERSISTE, CONTÁCTESE CON LA OFICINA DE BE                                                     | GISTRO DE SU SEDE  |
| S Información Financiera          | Pago fraccionado (plazo 3) por Pago con eCollect Fecha inicial de pago: 31/05/2021                                                                                            |                    |
| Mis recibos de pago<br>Mis deudas | Incluye: Valor del recho 00000000 B<br>• Matricula FILOLOGÍA E IDIOMAS INGLÉS • Valor a pagar: 000000000 B hista 10/05/2021<br>• Valor a pagar: 0000000000 B hista 11/05/2021 | Imprimir<br>recibo |
| Pagos en línea                    |                                                                                                    |                    |
| Ayuda pago en línea               |                                                                                                    |                    |
| Trámites y solicitudes            |                                                                                                    |                    |

O si al seleccionar el icono "Imprimir recibo", el recibo aparece sin código de barras.

Nota: los recibos con la etiqueta "Financiación entidades externas (No PAGAR)", estos recibo no cuentan con código de barras ya que estos son pagados por entidades externas, para más información acercarse a la Dirección de Bienestar de su sede.

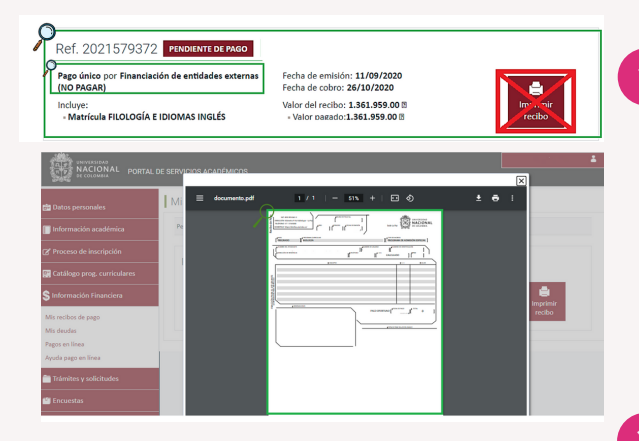

El portal lo direccionará a una nueva ventana, a continuación, dar clic en la opción **"Pago de recibos de matrícula"** o **"Pago de derechos de grado"** según su necesidad.

| Está en: > Inicio |                                                                                                    |                                                             |   |
|-------------------|----------------------------------------------------------------------------------------------------|-------------------------------------------------------------|---|
|                   | Reworks is bioexistal located in Genesis<br>Alton de rea pagesa polis instalas de Catela de la Brober de las tatelas en em<br>locationados.<br>En la para reactiva parte constituir la spola de la página en la cate moneme.<br>Catela de las reactivas de las catelas de la página en la para reactivas.<br>Para Faren Mantoulados para aténcionas el Para de Estados cuyos mober desa<br>paratese. | - Pago la notica la matteola<br>- Pago la tiencica la guile | 3 |
|                   |                                                                                                    |                                                             |   |

En la sección **"Recibos erróneos"**, se visualizará la forma de pago del recibo, la cual se encuentra asociada a **"Pago con eCollect"**.

## Siga los siguientes pasos:

Para la activación del recibo; es necesario que el estudiante se dirija al servicio "Información Financiera" y seleccione "Pagos en línea".

| 💼 Datos personales                | Mis recibos de pago                                |                                                                                                    |                            |
|-----------------------------------|----------------------------------------------------|----------------------------------------------------------------------------------------------------|----------------------------|
| Información académica             | Periodo académico 2021-15 *                        |                                                                                                    |                            |
| Z Proceso de inscripción          | D-6 0001456000                                     |                                                                                                    |                            |
| Q Buscador de cursos              | Rel. 2021430083                                    | INA BAGO EN LÍNEA, SI EL EDROR DERSISTE, CONTÁCTESE CON LA ORICINA                                                                 | IA DE REGISTRO DE SU SEDE  |
| S Información Financiera          | Pago fraccionado (plazo 3) por Pago con eCollect   | Fecha inicial de pago: 31/05/2021                                                                                                  | a oc monstrate of so score |
| Mis recibos de pago<br>Mis deudas | Incluye:<br>- Matricula FILOLOGÍA E IDIOMAS INGLÉS | Valor del recibo: 0000000000 8<br>- Valor a pagar: 00000000008 hasta 03/05/2021<br>- Valor a pagar: 00000000000 8 hasta 14/05/2021 | imprimir<br>recibo         |
| Pagos en línea                    | 3                                                  |                                                                                                    |                            |
| Ayuda pago en línea               | 10                                                 |                                                                                                    |                            |
| 🗂 Trámites γ solicitudes          |                                                    |                                                                                                    |                            |

Se abrirá una nueva pantalla con el código y plan de estudios en el cual se encuentra activo. Deberá seleccionar el programa curricular para visualizar los recibos de pago.

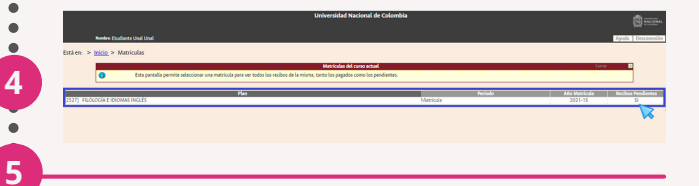

Se activa una ventana emergente **"Formas de** pago" con dos opciones de pago, **"Pago On** -

A continuación, deberá seleccionar la opción **\$** (pesos).

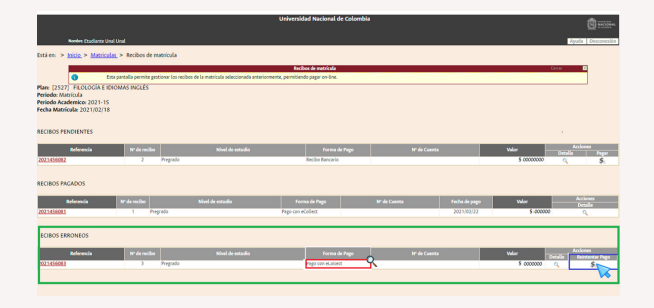

Finalmente; al consultar el recibo desde el servicio **"Información Financiera"** / **"Mis recibos de pago"** encontrará el recibo de pago con la etiqueta **"Pendiente de pago"**.

| NACIONAL PORTALI          | DE SERVICIOS ACADÉMICOS                                                          |
|---------------------------|----------------------------------------------------------------------------------|
| 💼 Datos personales        | Mis recibos de pago                                                              |
| 🔲 Información académica   | Periodo académico (2023-15*                                                      |
| 🖉 Proceso de Inscripción  |                                                                                  |
| Q Buscador de cursos      | Pago fraccionado (plazo 3) por Recibo Bancario Fecha inicial de pago: 31/05/2021 |
| \$ Información Financiera | Incluye: Valor del recibe: 0000000000 8 Insta 01/05/2021 Inprimir                |
| Mis recibos de pago       | - Valor a pagar: 0000000000 8 hasta 14/05/2021 recibo                            |
| Mis deudas                |                                                                                  |
| Ayuda pago en línea       |                                                                                  |
| 🛅 Trámites y solicitudes  |                                                                                  |

Si selecciona el icono **"imprimir recibo"**, visualizará el recibo de pago y su respectivo código de barras, podrá descargarlo o imprimirlo, para realizar el pago correspondiente en la **sucursal bancaria**.

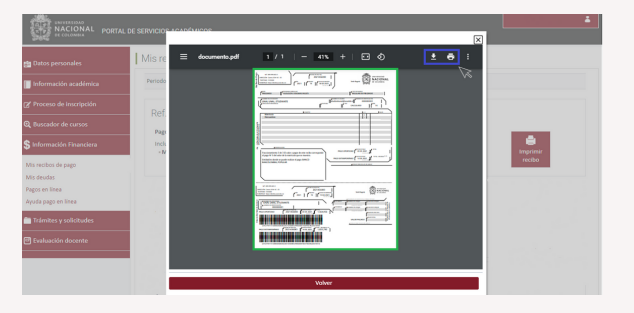

Line" o "Imprimir para pagar en banco", aquí, seleccione la opción, según su necesidad.

A). Si desea hacer el pago mediante tarjeta débito o crédito (PSE); debe seleccionar la opción "Pago con eCollect".

**B).** Si el pago lo desea hacer en una sucursal bancaria; debe habilitar el recibo de pago en la opción **"Recibo Bancario"** para así imprimir y descargar el recibo.

| Norders Etadiante Un                                                                                                    | al Unal                    |                                             |                                                                      |                            | Ayasan Kenecera                           |
|----------------------------------------------------------------------------------------------------|----------------------------|---------------------------------------------|----------------------------------------------------------------------|----------------------------|-------------------------------------------|
| Está en: > <u>Inicio</u> > <u>Matricul</u>                                                                                                    | as. > Recibos de matricula |                                             |                                                                      |                            |                                           |
|                                                                                                    |                            | and the state                               | Recibes de matricola                                                 | Come and                   | Cora 🔯                                    |
| Plan: [2527] FROLOGIA E ID<br>Periodo: Matricula<br>Periodo: Matricula<br>Periodo Academico: 2021-15<br>Fecha Matricula: 2021/02/18<br>RECIBOS PENDIENTES | KOMAS INCLÉS               | N' de recibe: 3<br>Valor a pagar: 5 0000000 | Pormas de pago<br>Collect on-line" paro pagor el recibo de matricula |                            |                                           |
| A dana da                                                                                                    | and under                  | Fago Oli-Ellie                              |                                                                      | A                          | Accuses                                   |
| 2021456082                                                                                                    | 2 Pregrado                 |                                             |                                                                      |                            | \$ 000000 Cetala Papa                     |
| RECIBOS PAGADOS                                                                                                    |                            | Imprimir para paga                          | r en el banco                                                        |                            |                                           |
| Referencia<br>2021456001                                                                                                    | Nº de recibo<br>1 Pregrado | - Recibe Bancario                           |                                                                      | B Fecha de pago 2021/02/22 | Valor Details<br>\$ 000000 CL             |
| RECIBOS ERRONEOS                                                                                                    |                            |                                             |                                                                      |                            |                                           |
| Referencia                                                                                                    | Nº de recibo               |                                             |                                                                      | N° de Cuerta               | Valor Acciones<br>Detalle Reintentar Pago |
| 2021455082                                                                                                    |                            |                                             |                                                                      |                            | \$ 0000000 q \$;                          |
|                                                                                                    |                            |                                             |                                                                      |                            |                                           |
|                                                                                                    |                            |                                             |                                                                      |                            |                                           |

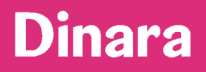

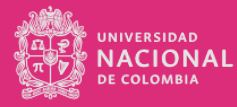